## Istruzioni:

1.Copiare il file "test\_data.dat" nella Directory dei file Cronologici di HeavyWeather (in: C:\Program Files\HeavyWeather)

2. Poi avviare il programma HeavyWeather Pro v1.1.

3. Quando il programma è aperto, cliccare una volta sul menu "Extra", poi cliccare sul menu a cascata "Opzioni".

4.Nell'area delle opzioni della "Stazione Meteo", selezionare "Registrazione del file Cronologico" cliccando una volta sul pulsante a destra(....). La directory dei file cronologici dovrebbe venir visualizzata.

5. Se non viene visualizzata, aprire la directory dei file cronologici usando il menu a cascata per andare in: C:\Program Files\HeavyWeather. Dopo che la cartella "HeavyWeather" è stata aperta, selezionare il file "test\_data.dat". Cliccare il pulsante "Apri". Poi cliccare "OK".

6. Se non è già visualizzato, cliccare sul pulsante di selezione "Data" vicino alla parte bassa dello schermo ed I dati appariranno in forma di tabella. Il vostro programma HeavyWeather Pro v1.1 lavora usando I dati del file di campionatura.